# Secure Firewall Management Center in HA-Paar ersetzen

# Inhalt

Einleitung Voraussetzungen Anforderungen Verwendete Komponenten Konfigurieren Lösung 1 Verfahren zum Ersetzen einer fehlerhaften Einheit durch ein Backup Lösung 2 Verfahren zum Austausch einer fehlerhaften Einheit ohne Backup Verifizierung Fehlerbehebung Zugehörige Informationen

# Einleitung

In diesem Dokument wird beschrieben, wie ein fehlerhaftes Secure Firewall Management Center in einem Hochverfügbarkeitspaar ersetzt wird.

# Voraussetzungen

#### Anforderungen

Cisco empfiehlt, dass Sie dieses Thema kennen:

Cisco Secure Firewall Management Center (FMC)

#### Verwendete Komponenten

Die Informationen in diesem Dokument basierend auf folgenden Software- und Hardware-Versionen:

• Cisco Secure Firewall Management Center (FMC) mit Version 7.2.5 (1) im HA-Modus

Die Informationen in diesem Dokument beziehen sich auf Geräte in einer speziell eingerichteten Testumgebung. Alle Geräte, die in diesem Dokument benutzt wurden, begannen mit einer gelöschten (Nichterfüllungs) Konfiguration. Wenn Ihr Netzwerk in Betrieb ist, stellen Sie sicher, dass Sie die möglichen Auswirkungen aller Befehle kennen.

# Konfigurieren

### Lösung 1

Verfahren zum Ersetzen einer fehlerhaften Einheit durch ein Backup

Schritt 1: Zuweisen der Betriebseinheit als aktiv. Weitere Informationen finden Sie unter <u>Switching</u> <u>Peers in the Management Center High Availability Pair.</u>

| Firew<br>Integrate | rall Managen    | ent Center<br>fors / High Availabili | y Devices        | Integration    |                                                                                                    |                                                               |                                               |                                                                                                    | Q 🧬 Ö 🙆 admin                                   | • toto secure  |
|--------------------|-----------------|--------------------------------------|------------------|----------------|----------------------------------------------------------------------------------------------------|---------------------------------------------------------------|-----------------------------------------------|----------------------------------------------------------------------------------------------------|-------------------------------------------------|----------------|
| Cloud Services     | s Hich Availa   | sibv eStreamer                       | Host Incut Clier | at a           |                                                                                                    |                                                               |                                               |                                                                                                    |                                                 | Peer Manager   |
|                    |                 |                                      |                  |                |                                                                                                    |                                                               |                                               | Switch Peer Role                                                                                                    | s Ø Break HA II Pause S                         | ynchronization |
|                    | Summary         |                                      |                  |                |                                                                                                    |                                                               | System Status                                 |                                                                                                    |                                                 |                |
|                    | Status          |                                      |                  |                | Degraded- Synchronization income<br>( No connection between high availability Management Cent                        | plete<br>ters )                                               |                                               | Local<br>Standby - Secondary<br>(10.28.1.150)                                                                                                    | Remote<br>Active - Primary<br>(10.28.1.149)     |                |
|                    | Synchronization |                                      |                  |                | ▲ F                                                                                                    | ailed                                                         | Operating System                              | 7.2.5                                                                                                    | 7.2.5                                           |                |
|                    | Active System   |                                      |                  |                | 10.28.1<br>( HA synchronization time : Thu Apr 11 20:31:24 20                                                        | 024)                                                          | Software Version                              | 7.2.5.1-29                                                                                                    | 7.2.5.1-29                                      |                |
|                    | Standby System  | 1                                    |                  |                | 10.28.1<br>( HA synchronization time : Thu Apr 11 20:30:08 20                                                        | 1.150<br>024 )                                                | Model                                         | Secure Firewall Management Center for VMware                                                                                                    | Secure Firewall Management Center for<br>VMware |                |
| Firew              | vall Manager    | nent Center                          | Devices          | Integration    |                                                                                                    |                                                               |                                               |                                                                                                    | ද 💕 ඊ 🛚 admin                                   | - dut SECURE   |
|                    |                 |                                      |                  |                | •                                                                                                    |                                                               |                                               |                                                                                                    |                                                 |                |
| Cloud Service      | s High Avails   | bilty eStreame                       | Host Input Clie  | nt             |                                                                                                    |                                                               |                                               |                                                                                                    |                                                 | Peer Manager   |
|                    |                 |                                      |                  |                |                                                                                                    |                                                               |                                               | Switch Peer Role                                                                                                    |                                                 | nchronization  |
|                    | Summary         |                                      |                  |                |                                                                                                    |                                                               | System Status                                 |                                                                                                    |                                                 |                |
|                    | Status          |                                      | ( No connecti    | on between hig | Degraded - Synchronization incom<br>h availability Management Centers , Database is not running in<br>availability m | plete<br>high<br>ode )                                        |                                               | Local<br>Standby - Secondary<br>(10.28.1.150)                                                                                                    | Remote<br>Active - Primary<br>(10.28.1.149)     |                |
|                    | Synchronizatio  |                                      |                  |                | 🔺 F                                                                                                    | alled                                                         | Operating System                              | 7.2.5                                                                                                    | 7.2.5                                           |                |
|                    | Active System   |                                      |                  |                | 10.28.1<br>( HA synchronization time : Thu Apr 11 20:31:24 20                                                        | 024)                                                          | Software Version                              | 7.2.5.1-29                                                                                                    | 7.2.5.1-29                                      |                |
|                    | Standby Syste   |                                      |                  |                | 10.28.1<br>( HA synchronization time : Thu Apr 11 20:30:08 20                                                        | 1.150<br>024 )                                                | Model                                         | Secure Firewall Management Center for VMware                                                                                                    | VMware                                          |                |
|                    |                 |                                      |                  |                |                                                                                                    |                                                               |                                               | Switching Roles                                                                                                    | ø                                               |                |
|                    |                 |                                      |                  |                | We<br>The                                                                                                    | larning<br>is operation may affect o<br>background. Do you wi | nikal processes running in<br>et to continue? | Active Management Center is<br>unavailable. Making this Managem<br>Center active will cause split brain<br>when the old active comes up. Do<br>want to continue? | ent<br>you<br>OK                                |                |

Schritt 2: Erstellen Sie ein neues Image des neuen Geräts, das mit der Softwareversion des aktiven Geräts übereinstimmt. Weitere Informationen finden Sie unter <u>Reimage a Hardware Model</u> of a Cisco Secure Firewall Management Center (Hardware-Modell eines Cisco Secure Firewall Management Center neu erstellen).

Schritt 3: Stellen Sie die Datensicherung vom ausgefallenen Gerät im neuen Verwaltungscenter wieder her. Navigieren Sie zu System > Backup/Restore (System > Sichern/Wiederherstellen), laden Sie die Sicherungsdatei hoch, und stellen Sie sie auf dem neuen Gerät wieder her.

| Firewall Management Center<br>System / Tools / Backup/Restore / Backup Management Overview Analysis                                                                        | Policies Devices Objects    | Integration                                                                                                    |             |                 | D          | eploy Q 💕 Ö 😡        | admin •   | SECURE        |  |
|----------------------------------------------------------------------------------------------------|-----------------------------|----------------------------------------------------------------------------------------------------|-------------|-----------------|------------|----------------------|-----------|---------------|--|
| Backup Management Backup Profiles                                                                                                    |                             |                                                                                                    |             |                 |            |                      |           | emote Storage |  |
|                                                                                                    |                             |                                                                                                    |             | Firewall Manage | ment Backu | D Managed Device Bac | kup Upi   | and Backup    |  |
|                                                                                                    |                             | Info New backups found on system. Importing Xackup information.                                                                          |             |                 |            |                      |           |               |  |
| Firewall Management Backups                                                                                                    |                             |                                                                                                    |             |                 |            |                      |           |               |  |
| System Information                                                                                                    | Date Created                | File Name                                                                                                    | VDB Version | Location        | Size (M8)  | Configurations       | Events    | TID           |  |
| Secure Firewall Management Center for VMware v7.2.5.1                                                                                                    | 2024-04-11 16:50:31         | Backup_Active_00-2024-04-10T23-07-42.tar                                                                                                 | build 353   | Local           | 250        | Yes                  | Yes       | Yes           |  |
| Impower     Green Firewall Management Center for VMware v7.2.5.1                                                                                                    | 2024-04-11 16:22:24         | Backup_NewUnit_00-2024-04-11120-17-36.tar                                                                                                | build 353   | Local           | 236        | Yes                  | Yes       | Yes           |  |
| Restore         Download         Delete         More           Storage Location: Anriht/backup/ (Disk Usage: 9%)         Storage Location: Anriht/backup/ (Disk Usage: 9%) |                             |                                                                                                    |             |                 |            |                      |           |               |  |
| Firewall Management Center     Overvew     Anayss     Posces                                                                                                    | Devices Objects Integration |                                                                                                    |             |                 | L          | xepnoy Q, GF Q, G    | admin • ; | note Storage  |  |
|                                                                                                    |                             | Info 9 You are about to replace or modify key yushes likes. The system will be reborted at the end of the restore process.               |             |                 |            |                      |           |               |  |
|                                                                                                    | Restore<br>Replace          | Backup Bane Backup.Active_00-2024-04-10123-07-42.ter<br>Configuration Data<br>Restore Found Data<br>Thread-Intelligence<br>Director Data |             |                 |            |                      |           |               |  |

Schritt 4: Aktualisieren Sie ggf. die gleiche Version der Geolocation-Datenbank-Updates (GeoDB), der Schwachstellendatenbank-Updates (VDB) und der Systemsoftware-Updates wie die aktive Einheit, um die Konsistenz sicherzustellen.

New Unit

Active Unit

× X disco SECURE cisco SECURE Firewall Management Center Firewall Management Center Version 7.2.5.1 (build 29) Version 7.2.5.1 (build 29) Secure Firewall Management Center for VMware Model Secure Firewall Management Center for VMware Model Serial Number None Serial Number None 2.9.20 (Build 5100) 3.1.21.501 (Build 26) 2.9.20 (Build 5100) Snort Version Snort Version 
 Los 20 (bitle 5100)

 Snort3 Version
 3.1.21.501 (Build 26)

 Rule Pack Version
 2655

 Module Pack Version
 3019

 LSP Version
 Isp-rel-20220511-1540
 Snort3 Version Rule Pack Version 2655 Module Pack Version 3019 LSP Version lsp-rel-20220511-1540 VDB Version build 353 (2022-03-07 22:13:19) VDB Version build 353 (2022-03-07 22:13:19) Rule Update Version 2022-01-06-001-vrt Rule Update Version 2022-01-06-001-vrt Geolocation Update Version Country Code: 2022-05-11-103, IP: None Geolocation Update Version Country Code: 2022-05-11-103, IP: None Cisco Firepower Extensible Operating System (FX-OS) 0S OS Cisco Firepower Extensible Operating System (FX-OS) 2.12.0 (build 519) 2.12.0 (build 519) Hostname firepower Hostname firepower m questions, email tac@cisco.com phone: 1-800-553-2447 or email tac@cisco.com phone: 1-800-553-2447 or 1-408-526-7209. Copyright 2004-2023, Cisco and/or its affiliates. All rights rese 1-408-526-7209. Copyright 2004-2023, Cisco and/or its affliates. All rights reserved. Copy Close Copy Close

Schritt 5: Sobald die Updates abgeschlossen sind, können beide Geräte einen aktiven Status anzeigen, was zu einem HA-Split-Brain-Zustand führen kann.

Schritt 6: Setzen Sie das Gerät, das kontinuierlich in Betrieb war, manuell als aktiv ein. Dadurch kann die neueste Konfiguration mit der Ersatzeinheit synchronisiert werden.

| Firew                                           | vall Manager<br>ton / Other Integ | ment Center      | Overview                                                                   | Analysis                                                                    | Policies                                                                                       | Devices                                                                                  | Objects                 | Integration                            | n                             |                            |                            |                      |                           |                                             | Deploy            | a 🛷                         | o e adr       | nin + SECUR                                   |
|-------------------------------------------------|-----------------------------------|------------------|----------------------------------------------------------------------------|-----------------------------------------------------------------------------|------------------------------------------------------------------------------------------------|------------------------------------------------------------------------------------------|-------------------------|----------------------------------------|-------------------------------|----------------------------|----------------------------|----------------------|---------------------------|---------------------------------------------|-------------------|-----------------------------|---------------|-----------------------------------------------|
| Cloud Service                                   | s Realms                          | Identity Sources | High Availability                                                          | eStreamer                                                                   | Host Inp                                                                                       | ut Client Sm                                                                             | art Software            | e Manager On-i                         | Prem                          |                            |                            |                      |                           |                                             |                   |                             |               | Peer Manager                                  |
|                                                 |                                   |                  |                                                                            |                                                                             |                                                                                                |                                                                                          |                         |                                        |                               |                            |                            |                      |                           | E2 Moke Me Ad                               | 5×0               | Brook HA                    | II Paul       | e Synchronization                             |
|                                                 |                                   |                  |                                                                            |                                                                             |                                                                                                |                                                                                          |                         | n                                      | This high availabili          | ility pair is in split bra | in. Make one Management Ce | enter active by clic | king 'Make Me Active'. >  | ¢                                           |                   |                             |               |                                               |
|                                                 | Summary                           |                  |                                                                            |                                                                             |                                                                                                |                                                                                          |                         |                                        | _                             |                            | System Status              |                      |                           |                                             |                   |                             |               |                                               |
|                                                 | Status                            |                  |                                                                            |                                                                             | <b>▲</b> Sp                                                                                    | it Brain - Manag<br>( Database                                                           | ement Cent              | ter is active on t<br>gured for high a | both peers.<br>evaluability ) |                            |                            |                      | Local<br>Split Brain - S  | econdary                                    | 50                | Remote<br>lit Brain - Prime | ry.           |                                               |
|                                                 | Synchronizatio                    | on .             |                                                                            |                                                                             |                                                                                                | (                                                                                        |                         |                                        | A Failed                      |                            |                            |                      | (10.28.1                  | 1500                                        |                   | (10.28.1.149)               |               |                                               |
|                                                 | Active System                     |                  |                                                                            |                                                                             |                                                                                                | H& supchronizati                                                                         | ion time : T            | 1<br>Avr 11 21 00                      | 0.28.1.150                    |                            | Software Version           |                      | 7.25.1                    | -29                                         |                   | 7.2.5                       |               |                                               |
|                                                 | Standby Syste                     | m                |                                                                            |                                                                             |                                                                                                | HA synchronized                                                                          | ion time : Th           | 1<br>hu Apr 11 21:03                   | 10.28.1.149<br>3:00 2024 )    |                            | Model                      | 9                    | ecure Firewall Managem    | ent Center for VMware                       | Secure Fire       | wali Manageme<br>VMware     | nt Center for |                                               |
|                                                 |                                   |                  |                                                                            |                                                                             |                                                                                                |                                                                                          |                         |                                        |                               |                            |                            |                      |                           |                                             |                   |                             |               |                                               |
|                                                 |                                   |                  |                                                                            |                                                                             |                                                                                                |                                                                                          |                         |                                        |                               |                            |                            |                      |                           |                                             |                   |                             |               |                                               |
| High Av                                         | vailability                       | eStreamer        | Host Input Clier                                                           | nt Sr                                                                       | mart Softw                                                                                     | are Manager                                                                              | r On-Prer               | m                                      |                               |                            |                            |                      |                           |                                             |                   |                             |               |                                               |
|                                                 |                                   |                  |                                                                            |                                                                             |                                                                                                |                                                                                          |                         |                                        |                               |                            |                            |                      |                           |                                             | Make M            | e Active                    | 4             | Break HA                                      |
|                                                 |                                   |                  |                                                                            |                                                                             |                                                                                                |                                                                                          |                         |                                        |                               |                            |                            |                      |                           |                                             |                   |                             |               |                                               |
|                                                 |                                   |                  |                                                                            |                                                                             |                                                                                                |                                                                                          | This !                  | high availabil                         | lity pair is in t             | split brain. Mak           | te one Management C        | enter active b       | y clicking 'Make Me       | Active'. 🗙                                  |                   |                             |               |                                               |
|                                                 |                                   |                  |                                                                            |                                                                             |                                                                                                |                                                                                          |                         |                                        |                               |                            |                            |                      |                           |                                             |                   |                             |               |                                               |
|                                                 |                                   |                  |                                                                            |                                                                             |                                                                                                |                                                                                          |                         |                                        |                               | Syste                      | em Status                  |                      |                           |                                             |                   |                             |               |                                               |
|                                                 |                                   |                  | 🔺 Split Brail<br>(                                                         | n - Mana<br>Database                                                        | gement Ce<br>e is not co                                                                       | enter is active<br>infigured for I                                                       | e on both<br>high avail | a peers.<br>lability )                 |                               |                            |                            |                      | Spl                       | Local<br>it Brain - Second<br>(10.28.1.150) | lary              |                             | Sp            | Remote<br>lit Brain - Primar<br>(10.28.1.149) |
|                                                 |                                   |                  |                                                                            |                                                                             |                                                                                                |                                                                                          | 4                       | Failed                                 |                               | Opera                      | ating System               |                      |                           | 7.2.5                                       |                   |                             |               | 7.2.5                                         |
|                                                 |                                   |                  | ( HA syr                                                                   | nchroniza                                                                   | ition time :                                                                                   | Thu Apr 11                                                                               | 10.20<br>21:03:25       | 8.1.150                                |                               | Softw                      | are Version                |                      |                           | 7.2.5.1-29                                  |                   |                             |               | 7.2.5.1-29                                    |
|                                                 |                                   |                  | ( HA sy                                                                    | nchroniza                                                                   | ition time :                                                                                   | Thu Apr 11                                                                               | 10.20<br>21:03:00       | 8.1.149<br>2024 )                      |                               | Mode                       | ı                          |                      | Secure Firewal            | Management Ce                               | inter for VMv     | vare Se                     | cure Fire     | vall Management<br>VMware                     |
|                                                 |                                   |                  |                                                                            |                                                                             |                                                                                                |                                                                                          | P                       |                                        |                               |                            |                            |                      | Make Me                   | Active                                      |                   | 0                           |               |                                               |
|                                                 |                                   |                  |                                                                            |                                                                             |                                                                                                |                                                                                          |                         | Warning                                |                               |                            |                            |                      | Do you war<br>Center acti | nt to make this<br>ve and peer st           | Managem<br>andby? | ent                         |               |                                               |
| This optime bac<br>other pr<br>overwritistandby |                                   |                  | This operati<br>the backgro<br>other peer v<br>overwrite co<br>standby pee | ion may affe<br>bund. The lo<br>will become<br>onfiguration<br>er. Do you w | ect critical pro<br>ocal peer will t<br>e a standby. Th<br>n and policies p<br>want to continu | cesses running in<br>the active and the<br>the active peer will<br>present on the<br>ue? |                         |                                        | Q                             | insel                      | ОК                         |                      |                           |                                             |                   |                             |               |                                               |
|                                                 |                                   |                  |                                                                            |                                                                             |                                                                                                |                                                                                          | L                       |                                        |                               | (                          | No                         |                      |                           |                                             |                   |                             |               |                                               |

Schritt 7: Navigieren Sie bei erfolgreicher Synchronisierung, die einige Zeit in Anspruch nehmen kann, zur Webschnittstelle der aktiven Einheit. Ändern Sie dann die Rollen, und positionieren Sie die neue Einheit als aktive Appliance.

#### Lösung 2

Verfahren zum Austausch einer fehlerhaften Einheit ohne Backup

Schritt 1: Zuweisen der Betriebseinheit als aktiv. Weitere Informationen finden Sie unter <u>Switching</u> <u>Peers in the Management Center High Availability Pair.</u>

| Firewall Management Center                 | Devices Integration                                                                                                    |                               |                                                                                                    | Q 💕 Ø 🛛 admin •                                 |
|--------------------------------------------|----------------------------------------------------------------------------------------------------|-------------------------------|----------------------------------------------------------------------------------------------------|-------------------------------------------------|
| Cloud Services High Availability eStreamer | Host Input Client                                                                                                    |                               |                                                                                                    | Peer Manager                                    |
|                                            |                                                                                                    |                               | Switch Peer Role                                                                                                    | 6 Preak HA II Pause Synchronization             |
| Summary                                    |                                                                                                    | System Status                 | /                                                                                                    |                                                 |
| Status                                     | ▲ Degraded - Synchronization incomplete<br>(No connection between high availability Management Centers , Database is not running in high<br>availability mode ) |                               | Local<br>Standby - Primary<br>(10.28.1.149)                                                                                                    | Remote<br>Active - Secondary<br>(10.28.1.150)   |
| Synchronization                            | 🔺 Failed                                                                                                    | Operating System              | 7.2.5                                                                                                    | 7.2.5                                           |
| Active System                              | 10.28.1.150                                                                                                    | Software Version              | 7.2.5.1-29                                                                                                    | 7.2.5.1-29                                      |
| Standby System                             | (HA synchronization time : Thu Apr 11 21:55:43 2024 )<br>10.28.124<br>(HA synchronization time : Thu Apr 11 27:56:42 2021                                       | Model                         | Secure Firewall Management Center for VMware                                                                                                    | Secure Finewall Management Center for<br>VMware |
|                                            |                                                                                                    |                               |                                                                                                    |                                                 |
|                                            | Warning                                                                                                    |                               |                                                                                                    |                                                 |
|                                            | This operation may affect critical pro<br>the background. Do you want to cor                                                                                    | ocesses running in<br>ntinue? |                                                                                                    | _                                               |
|                                            |                                                                                                    |                               | Switching Roles                                                                                                    |                                                 |
|                                            |                                                                                                    |                               | Active Management Center is<br>unavailable. Making this Management<br>Center active will cause spill brain,<br>when the old active comes up. Do you<br>want to continue? |                                                 |
|                                            |                                                                                                    |                               | Cancel                                                                                                    |                                                 |

Schritt 2: Erstellen Sie ein neues Image des neuen Geräts, das mit der Softwareversion des aktiven Geräts übereinstimmt. Weitere Informationen finden Sie unter <u>Rimage a Hardware Model</u> of a Cisco Secure Firewall Management Center (Hardware-Modell eines Cisco Secure Firewall Management Center neu erstellen).

Schritt 3: Aktualisieren Sie ggf. dieselbe Version der Geolocation-Datenbank-Updates (GeoDB), der Schwachstellendatenbank-Updates (VDB) und der Systemsoftware-Updates wie die aktive Einheit, um die Konsistenz sicherzustellen.

# Operational Unit

#### × × cisco SECURE cisco SECURE Firewall Management Center Firewall Management Center Version 7.2.5.1 (build 29) Version 7.2.5.1 (build 29) Secure Firewall Management Center for VMware Model Secure Firewall Management Center for VMware Model Serial Number None Serial Number None Snort Version 2.9.20 (Build 5100) 2.9.20 (Build 5100) Snort Version 3.1.21.501 (Build 26) Snort3 Version Snort3 Version 3.1.21.501 (Build 26) 2655 3019 Rule Pack Version 2655 Rule Pack Version Module Pack Version Module Pack Version 3019 lsp-rel-20220511-1540 LSP Version LSP Version lsp-rel-20220511-1540 VDB Version build 353 (2022-03-07 22:13:19) build 353 (2022-03-07 22:13:19) VDB Version Rule Update Version 2022-01-06-001-vrt Rule Update Version 2022-01-06-001-vrt Geolocation Update Version Country Code: 2022-05-11-103, IP: None Geolocation Update Version Country Code: 2022-05-11-103, IP: None 05 Cisco Firepower Extensible Operating System (FX-OS) 0S Cisco Firepower Extensible Operating System (FX-OS) 2.12.0 (build 519) 2.12.0 (build 519) Hostname frecower Hostname frepower mail tac@cisco.com phone: 1-800-553-2447 or For technical/system questions, email tac@cisco.com phone: 1-800-553-2447 or 1-408-526-7209. Copyright 2004-2023, Cisco and/or its affiliates. All rights reserved. Cisco.com phone: 1-800-553-2447 or 1-408-526-7209. Copyright 2004-2023, Cisco and/or its affiliates. All rights rese Copy Copy

Schritt 4: Verwenden Sie die Webschnittstelle des aktiven Management Centers, um die hohe Verfügbarkeit zu unterbrechen. Wenn Sie dazu aufgefordert werden, wählen Sie die Option zum Verwalten registrierter Geräte von dieser Konsole aus.

# Replacement

| Firev         | vall Management Center<br>tion / Other Integrations / High Avail | ability Overview Analysis Policies Devices Object                              | s Integration                                                                     |                                                                       |                                              | Deploy Q 💕 Ö 🛛 admin •                          |
|---------------|------------------------------------------------------------------|--------------------------------------------------------------------------------|-----------------------------------------------------------------------------------|-----------------------------------------------------------------------|----------------------------------------------|-------------------------------------------------|
| Cloud Service | s Realms Identity Source                                         | s High Availability eStreamer Host Input Client Smart Softwa                   | re Manager On-Prem                                                                |                                                                       |                                              | Peer Manager                                    |
|               |                                                                  |                                                                                |                                                                                   |                                                                       | Switch Peer Rol                              | es Break HA II Pause Synchronization            |
|               | Summary                                                          |                                                                                |                                                                                   | System Status                                                         |                                              |                                                 |
|               | Status                                                           | Degraded-     (No connection between high availability Management Centers , Da | Synchronization incomplete<br>tabase is not configured for<br>high availability ) |                                                                       | Local<br>Active - Primary<br>(10.28.1.149)   | Remote<br>Standby - Secondary<br>(10.28.1.150)  |
|               | Synchronization                                                  |                                                                                | A Failed                                                                          | Operating System                                                      | 7.2.5                                        | 7.2.5                                           |
|               | Active System                                                    | [MA surchmentation time -                                                      | 10.28.1.149                                                                       | Software Version                                                      | 7.2.5.1-29                                   | 7.2.5.1-29                                      |
|               | Standby System                                                   | (HA synchronization time :                                                     | Break HA                                                                          | 0                                                                     | Secure Firewall Management Center for VMware | Secure Firewall Management Center for<br>VMware |
|               |                                                                  |                                                                                | How do you want to manager                                                        | devices after breaking high availability?<br>vices from this console. |                                              |                                                 |
|               |                                                                  |                                                                                | All devices will be unregistere                                                   | d from peer console.                                                  |                                              |                                                 |

Schritt 5: Konfigurieren Sie die HA des Management Centers neu, indem Sie das Management Center als primäre und die Ersatzeinheit als sekundäre Einheit konfigurieren. Ausführliche Anweisungen finden Sie unter <u>Einrichten der Hochverfügbarkeit von Management Center.</u>

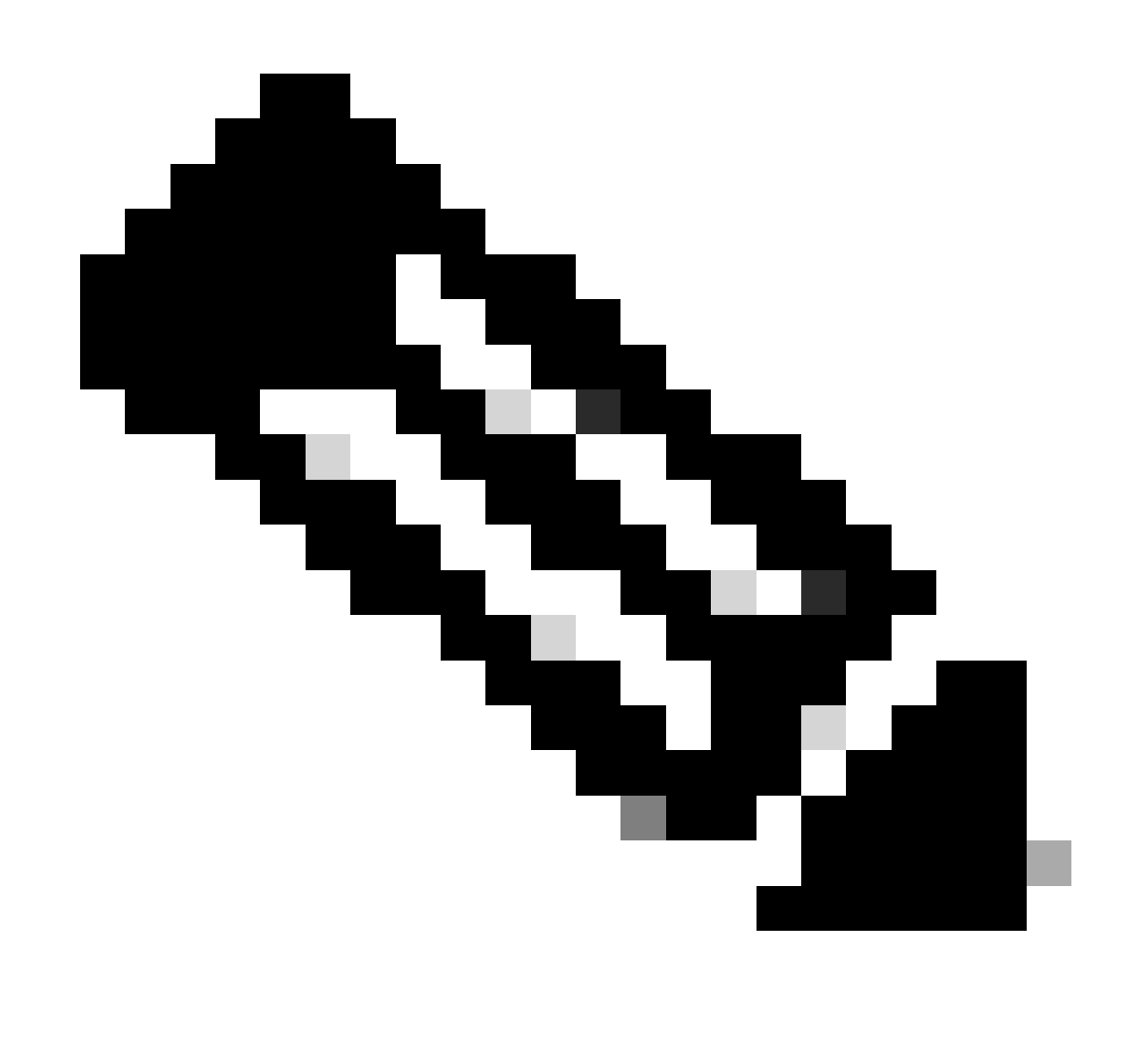

Hinweis: Wenn die hohe Verfügbarkeit wiederhergestellt ist, wird die aktuelle Konfiguration des primären Management Centers mit dem sekundären Management Center synchronisiert. Sowohl Classic- als auch Smart-Lizenzen sind für eine reibungslose Integration konzipiert.

# Verifizierung

Verwenden Sie diesen Abschnitt, um zu überprüfen, ob Ihre Konfiguration ordnungsgemäß funktioniert.

Nach Abschluss der Synchronisierung lautet die erwartete Ausgabe Status fehlerfrei und Synchronisierung OK.

| Firewall Management Center<br>Integration / Other Integrations / High Availability | Overview Analysis      | Policies Devices Objects Integration                                  |                  |                                              | Deploy Q 🥙 🖄 🙆 admin 🔹 👬 SECURI                 |
|------------------------------------------------------------------------------------|------------------------|-----------------------------------------------------------------------|------------------|----------------------------------------------|-------------------------------------------------|
| Cloud Services Realms Identity Sources High A                                      | Availability eStreamer | Host Input Client Smart Software Manager On-Prem                      |                  |                                              | Peer Manager                                    |
|                                                                                    |                        |                                                                       |                  | Switch Peer Rol                              | es 🛛 🖶 Break HA 🛛 🔢 Pause Synchronization       |
| Summary                                                                            |                        |                                                                       | System Status    |                                              |                                                 |
| Status                                                                             |                        | Healthy                                                               |                  | Local<br>Active - Primary                    | Remote<br>Standby - Secondary                   |
| Synchronization                                                                    |                        | O OK                                                                  |                  | (10.28.1.149)                                | (10.28.1.150)                                   |
| Active System                                                                      |                        | 10.28.1.149                                                           | Operating System | 7.2.5                                        | 7.2.5                                           |
|                                                                                    |                        | (HA synchronization time : Thu Apr 11 20:11:21 2024 )                 | Software Version | 7.2.5.1-29                                   | 7.2.5.1-29                                      |
| Standby System                                                                     |                        | 10.28.1.150<br>( HA synchronization time : Thu Apr 11 20:10:03 2024 ) | Model            | Secure Firewall Management Center for VMware | Secure Firewall Management Center for<br>VMware |

Da dieser Vorgang einige Zeit in Anspruch nehmen kann, werden die primären und sekundären Einheiten noch synchronisiert. Stellen Sie während dieses Zeitraums sicher, dass Ihre Geräte sowohl in der primären als auch in der sekundären Einheit korrekt aufgeführt sind.

Darüber hinaus kann die Überprüfung über die CLI durchgeführt werden. Erreicht wird dies durch die Verbindung mit der CLI, den Wechsel in den Expertenmodus, die Erweiterung der Berechtigungen und die Ausführung der folgenden Skripte:

<#root> fmc1:/Volume/home/admin# troubleshoot\_HADC.pl 1 Show HA Info Of FMC 2 Execute Sybase DBPing 3 Show Arbiter Status Check Peer Connectivity 4 Print Messages of AQ Task 5 Show FMC HA Operations History (ASC order) 6 Dump To File: FMC HA Operations History (ASC order) 7 8 Last Successful Periodic Sync Time (When it completed) Print HA Status Messages 9 10 Compare active and standby device list 11 Check manager status of standby missing devices 12 Check critical PM processes details 13 Help

0 Exit

| <#ro | ot> |
|------|-----|
|------|-----|

fmc1:/Volume/home/admin#

troubleshoot\_HADC.pl

1 Show HA Info Of FMC

2 Execute Sybase DBPing 3 Show Arbiter Status 4 Check Peer Connectivity 5 Print Messages of AQ Task 6 Show FMC HA Operations History (ASC order) 7 Dump To File: FMC HA Operations History (ASC order) 8 Help 0 Exit

Weitere Informationen finden Sie unter <u>Überprüfen des FirePOWER-Modus, der Instanz, der</u> <u>Hochverfügbarkeit und der Skalierbarkeitskonfiguration.</u>

# Fehlerbehebung

Für diese Konfiguration sind derzeit keine spezifischen Informationen zur Fehlerbehebung verfügbar.

# Zugehörige Informationen

- <u>Cisco Secure Firewall Management Center Administrationshandbuch, 7.4. Hohe</u> <u>Verfügbarkeit</u>
- <u>Technischer Support und Downloads von Cisco</u>

#### Informationen zu dieser Übersetzung

Cisco hat dieses Dokument maschinell übersetzen und von einem menschlichen Übersetzer editieren und korrigieren lassen, um unseren Benutzern auf der ganzen Welt Support-Inhalte in ihrer eigenen Sprache zu bieten. Bitte beachten Sie, dass selbst die beste maschinelle Übersetzung nicht so genau ist wie eine von einem professionellen Übersetzer angefertigte. Cisco Systems, Inc. übernimmt keine Haftung für die Richtigkeit dieser Übersetzungen und empfiehlt, immer das englische Originaldokument (siehe bereitgestellter Link) heranzuziehen.